## Hur ska du inaktivera ditt Hotmail-konto?

Oavsett vem du är eller vad du gör behöver nästan var och en av oss internet regelbundet av flera anledningar. Denna teknik gör det bekvämt för oss att klara olika uppgifter inom en kort period. Men om du vill utföra olika aktiviteter utan att behöva byta applikation med några minuters mellanrum, bör du lära dig mer om Hotmail och hur användbart det är.

Det är en av de mest populära sociala nätverk plattformarna på planeten idag eftersom det ger sina användare alla typer av hjälp, tjänster, funktioner och andra komponenter. Du kan lära dig mer om det med hjälp av **Hotmail Stöd** team. De kommer att lära dig hur du använder de olika knapparna och funktionerna utan några nackdelar.

Inte bara det, utan du kommer också att kunna annonsera och växa ditt företag avsevärt med hjälp av denna applikation. Hotmail kommer också att göra det bekvämt för dig att kalender dina evenemang utan krångel.

Denna faktor kommer att göra det enkelt för dig att sköta alla skyldigheter du kan ha. Som ett resultat är denna sociala medieplattform superpopulär bland internetanvändare nuförtiden.

Är det första gången du lär dig om en applikation som hjälper dig att utföra olika uppgifter samtidigt? Om ditt svar är ja kan du vara osäker på hur du ska använda det i enlighet med detta.

Även om det kan vara skrämmande att be om hjälp<u>Hotmail</u> teknisk Stöd team kommer att hjälpa dig på bästa möjliga sätt. De är vänliga och erfarna, vilket gör det bekvämt för dig att be dem om hjälp framgångsrikt. Om du inte vill ringa dem, sms:a, mejla eller livechatta med dessa experter.

Utöver det finns det några steg du kan följa för att inaktivera ditt Hotmail-konto från bekvämligheten av ditt hem. Låt oss nu ta en titt på dem:

- 1. Det första du behöver göra är att öppna Hotmail-programmet på din dator eller smartphone
- 2. När det börjar köra, gå till alternativet Konton som du hittar under kategorin Inställningar
- 3. En ny sida öppnas på din skärm med flera alternativ, tryck på alternativet E-post och konton

4. Du kommer att hitta dig själv på en ny sida som kommer att innehålla en lista över de olika konton du har länkat, tryck på det du vill ta bort

5. Följ anvisningarna som kommer att ges till dig

Om du misslyckas med att slutföra någon av dessa institutioner, ring till <u>Hotmail Stöd siffra</u> att prata med experterna och lösa dina problem.

## originalkälla